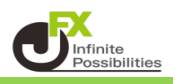

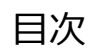

| レート画面の表示         | <u>P2</u> |
|------------------|-----------|
| 表示されている通貨ペアの切り替え | <u>P3</u> |
| 通貨ペアの追加          | <u>P6</u> |
| 通貨ペアの削除          | <u>P9</u> |

1【レート】をクリックします。

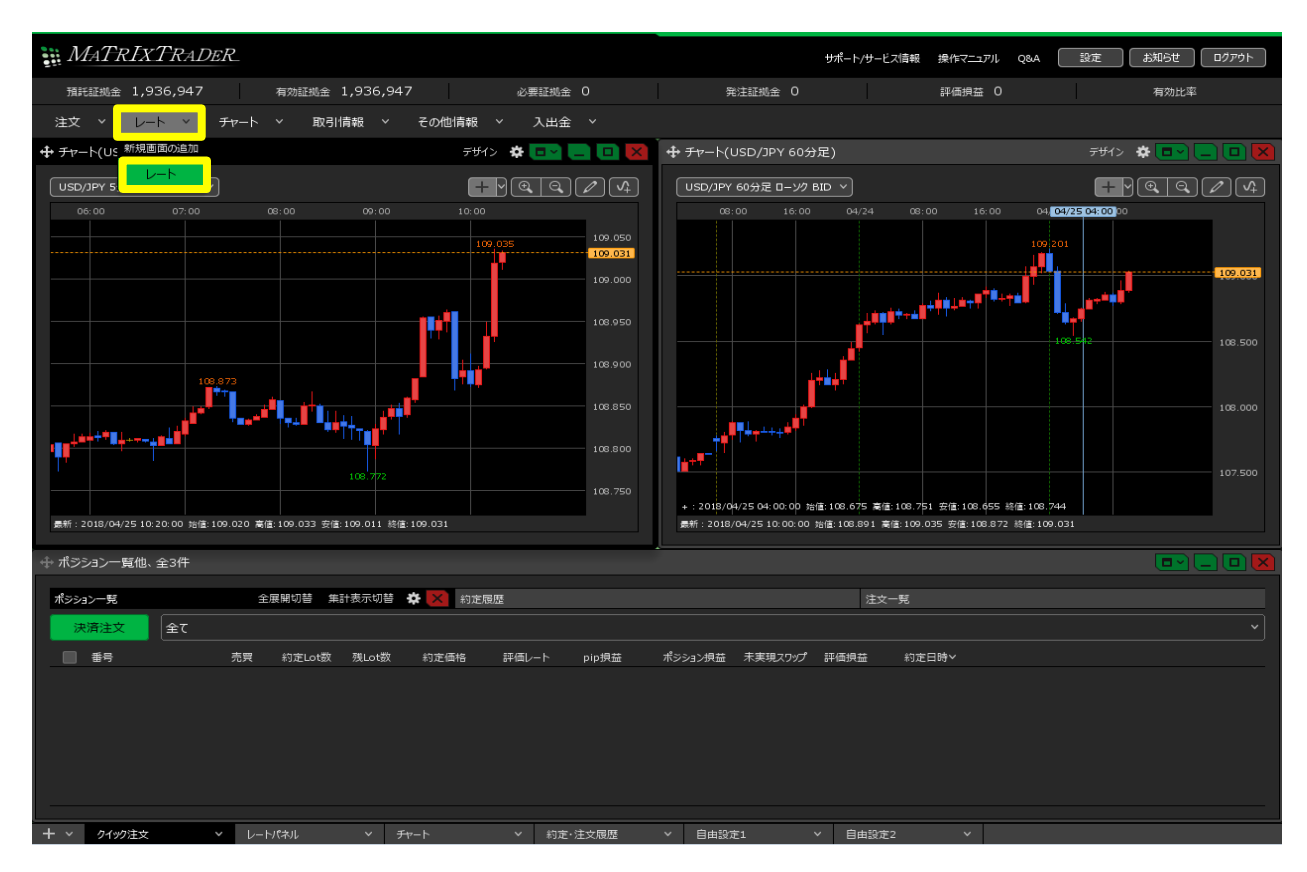

2【レート】画面が表示されました。

| <b>+</b> <i>ν</i> −ト                                                                       | パネル追加 デザイン 🌣 💷 든 🔲 🔀                                                                             |
|--------------------------------------------------------------------------------------------|--------------------------------------------------------------------------------------------------|
| ≡ <b>■ USD/JPY</b> × 0.2                                                                   | ≡ <b>○● EUR/JPY</b> ~ 0.4                                                                        |
| BID ASK<br>157.38 <sup>0</sup> 157.38 <sup>2</sup><br><sup>1Lot</sup> = Lot数 <u>1Lot</u> 😌 | BID ASK<br>170.77 <sup>4</sup> 170.77 <sup>8</sup><br><sup>1Lot</sup> = Lot数 <u>1Lot</u> 😌       |
| ≡ <b>₩ GBP/JPY</b> × 0.9                                                                   | ≡ <b>™ ● AUD/JPY</b> v 0.5                                                                       |
| BID A ASKA<br>200.719 200.728<br><sup>1Lot</sup> = Lot数 1Lot 毫                             | BID ASK<br>104.52 <sup>0</sup> 104.52 <sup>5</sup><br><sup>ilot=</sup> 1,000 Lot数 <u>1 Lot</u> 。 |

<表示されている通貨ペアの切り替え>

1【レート】画面に表示されている変更したい通貨ペアの文字をクリックします。

|                                                                              | パネル追加 デザイン 🛠 💷 🤜 🛄 🔀                                                                                        |
|------------------------------------------------------------------------------|----------------------------------------------------------------------------------------------------|
| = USD/JPY V 0.2                                                              | ≡ <b>© ● EUR/JPY</b> ~ 0.4                                                                                  |
| BID ASK<br>157.380 157.38 <sup>2</sup><br><sup>1Lot=</sup> 1,000 Lot数 1Lot 😌 | BID ASK<br>170.77 <sup>4</sup> 170.77 <sup>8</sup><br><sup>1Lot</sup> <sub>1,000</sub> Lot数 <u>1Lot</u> , ᢒ |
| ≡ <b>₩ GBP/JPY</b> ~ 0.9                                                     | ≡ ₩ • AUD/JPY × 0.5                                                                                         |
| BID A ASKA<br>200.719 200.728<br><sup>1Lot=</sup> 1,000 Lot数 <u>1Lot</u>     | BID ASK<br>104.52 <sup>0</sup> 104.52 <sup>5</sup><br><sup>1Lot</sup> <sub>1,000</sub> Lot数 <u>1Lot</u> 😪   |

2 表示された通貨ペアの中から、切り替えたい通貨ペアをクリックします。 ここでは、【EUR/USD】を選択します。

| <b>⊕</b> <i>レ</i> − | ۲             | パネ          | ル追加 デザイン 🛠 🗖       | ~ L D 💌 |
|---------------------|---------------|-------------|--------------------|---------|
| = =                 | USD/JPY       | ✓ 0.2 Ξ ○●  | EUR/JPY            | × 0.4   |
| Е                   | My通貨          | 大口通貨        | 全通貨                | *       |
| t                   | 🗸 📰 🔹 USD/JPY | 🖸 💽 EUR/JPY | <b>Ж ●</b> GBP/JPY |         |
|                     | 👯 💿 AUD/JPY   | 🗮 💿 NZD/JPY | CAD/JPY            |         |
| ≡                   |               | ≫=● ZAR/JPY | C   TRY/JPY        |         |
| Е                   | C == EUR/USD  | 💥 GBP/USD   | 🖸 🗮 EUR/GBP        |         |
|                     | 👯 📰 AUD/USD   | 🚟 📰 NZD/USD | USD/CHF            |         |
|                     | USD/CAD       | 🖸 🚼 EUR/CHF | 💥 🚺 GBP/CHF        |         |
|                     |               |             |                    | •       |

3 通貨ペアが変更されました。

| <b>⊕</b> ν−ト                                                                                           | パネル追加 デザイン 🏶 💷 든 🛄 🔀                                                                             |
|----------------------------------------------------------------------------------------------------|--------------------------------------------------------------------------------------------------|
| ≡ <b>©■ EUR/USD</b>                                                                                    | ≡ <b>© ● EUR/JPY</b> × 0.4                                                                       |
| BID ~   ASK~<br>1.0851 <sup>0</sup> 1.0851 <sup>3</sup><br><sup>1Lot=</sup> 1,000   Lot数 <u>1Lot</u> 、 | BID ♥ ASK♥<br>170.76 <sup>1</sup> 170.76 <sup>5</sup><br><sup>1Lot</sup> = Lot数 <u>1Lot</u> .♥   |
| ≡ <b>₩ GBP/JPY</b> × 0.9                                                                               | ≡ <b>™ ● AUD/JPY</b> ~ 0.5                                                                       |
| BID 	 ASK<br>200.70 <sup>3</sup> 200.71 <sup>2</sup><br><sup>1Lot</sup> = Lot数 <u>1Lot</u> .           | BID ASK<br>104.52 <sup>2</sup> 104.52 <sup>7</sup><br><sup>1Lot=</sup> 1,000 Lot数 <u>1 Lot</u> 。 |

4【レート】画面を一覧形式にしている場合でも、同様に変更したい通貨ペアの文字をクリックします。

| ⊕ レート                      |   |                                                | パネル追加                              | デザイン            | * □ ~   |                     |
|----------------------------|---|------------------------------------------------|------------------------------------|-----------------|---------|---------------------|
| ≡ <mark>■</mark> ■ USD/JPY | ~ | <sup>в⊯</sup> ¥<br>157. <b>36</b> <sup>2</sup> | <sup>ASK</sup> ▼<br>157. <b>36</b> | 4 0.2           | 2 Lot数- | 1 Lot               |
| ≡ 🖸 ● EUR/JPY              | ~ | <sup>вір</sup> <b>7</b> 61                     | азк <b>е</b><br>170. <b>76</b>     | ;5 0. <b></b> ₄ | 1 Lot数· | 1 Lot<br>1Lot=1,000 |
| ≡ <b>₩●</b> GBP/JPY        | ~ | <sup>в⊯</sup> 200. <b>69</b> <sup>5</sup>      | азк<br>200. <b>70</b>              | 4 0.9           | 9 Lot数- | 1 Lot               |
| ≡ 🏁 ● AUD/JPY              | ~ | <sup>вір</sup> <b>А</b><br>104. <b>49</b> 8    | <sup>азк</sup><br>104. <b>50</b>   | 3 0.5           | 5 Lot数- | 1 Lot<br>1Lot=1,000 |
| ≡ 🏁 💽 NZD/JPY              | ~ | 96. <b>50</b> 9                                | <sup>азк</sup><br>96. <b>51</b>    | 7 0.8           | 3 Lot数· | 1 Lot<br>1Lot=1,000 |
| ≡ IIII CAD/JPY             | ~ | <sup>в⊯</sup><br>115. <b>22</b> <sup>5</sup>   | азк<br>115. <b>24</b>              | 0 1.5           | 5 Lot数· | 1 Lot<br>1Lot=1,000 |
|                            |   |                                                |                                    |                 |         |                     |
|                            |   |                                                |                                    |                 |         |                     |
| <b>A</b>                   |   |                                                |                                    |                 |         | •                   |

5 表示された通貨ペアの中から、切り替えたい通貨ペアをクリックします。 ここでは、【GBP/USD】を選択します。

| <b>サ</b> レ | - <b>ト</b>    | パネ                                 | ル追加 デザイン 🛠 💷 🔍                      | ×                     |
|------------|---------------|------------------------------------|-------------------------------------|-----------------------|
| ≡          | USD/JPY       | <sup>від</sup> 157. <b>38</b> 4 15 | 7. <b>38</b> 6 <sup>0.2</sup> Lot数- | 1 Lot ,<br>1Lot=1,000 |
| =          | My通貨          | 大口通貨                               | 全通貨                                 | Lot<br>1,000          |
| =          | 🗹 🚞 🌒 USD/JPY | 🖸 💌 EUR/JPY                        | 💥 🔍 GBP/JPY                         | Lot 1,000             |
|            | 👯 💿 AUD/JPY   | 🚢 💿 NZD/JPY                        | CAD/JPY                             | 1,000                 |
|            | CHF/JPY       | 🚬 🗉 ZAR/JPY                        | 💶 💿 TRY/JPY                         | 1,000                 |
| =          | C 📕 EUR/USD   | <b>೫€</b> ≣≣ GBP/USD               | 🖸 💥 EUR/GBP                         | Lot_<br>1,000         |
|            | 👯 🔚 AUD/USD   | KI NZD/USD                         | 📕 🕈 USD/CHF                         |                       |
|            | USD/CAD       | 🖸 🚺 EUR/CHF                        | 💥 🛟 GBP/CHF                         | •                     |

6 通貨ペアが変更されました。

|                          |   |                                           | パネル追加                            | デザイン  | <b>₩</b> □~ |                       |
|--------------------------|---|-------------------------------------------|----------------------------------|-------|-------------|-----------------------|
|                          |   | BID                                       | ASK                              |       |             | 1                     |
| ≓ <b>₩</b> ■ GBP/USD     | ~ | 1.27 <b>52</b> 8                          | 1.27 <b>53</b>                   | 4 ο.ε | Lot数        | 1Lot 1.000            |
| ≡ 🔍 🔍 EUR/JPY            | ~ | 170. <b>76</b> <sup>5</sup>               | азк <b>а</b><br>170. <b>76</b>   | 9 0.4 | Lot数        | 1 Lot ,<br>1Lot=1,000 |
| ≡ <b>₩●</b> GBP/JPY      | ~ | 200. <b>68</b> 4                          | азк<br>200. <b>69</b>            | 3 0.9 | Lot数        | 1 Lot ,<br>1Lot=1,000 |
| ≡ 🖏 ● AUD/JPY            | ~ | 104. <b>51</b> 8                          | <sup>азк</sup><br>104. <b>52</b> | 3 0.5 | Lot数        | 1 Lot ,<br>1Lot=1,000 |
| ≡ <sup>™</sup> ■ NZD/JPY | ~ | 96. <b>52</b> 7                           | азк<br>96. <b>53</b>             | 5 0.8 | Lot数        | 1 Lot ,<br>1Lot=1,000 |
| ≡ III ■ CAD/JPY          | ~ | <sup>в⊯</sup> 115. <b>22</b> <sup>3</sup> | азк<br>115. <b>23</b>            | 8 1.5 | Lot数        | 1 Lot ,<br>1Lot=1,000 |
|                          |   |                                           |                                  |       |             |                       |
|                          |   |                                           |                                  |       |             |                       |
|                          |   |                                           |                                  |       |             |                       |
|                          |   |                                           |                                  |       |             |                       |

<u>目次</u>

<通貨ペアの追加>

1【レート】画面の右上にある、【パネル追加】をクリックします。

| <b>⊕</b> <i>V</i> −ト                                                      | パネル追加 デザイン 🌣 💽 🥅 🔲 🚺                                                                                      |
|---------------------------------------------------------------------------|----------------------------------------------------------------------------------------------------|
| ≡ <b>■ USD/JPY</b> × 0.2                                                  | ≡ <b>© ■ EUR/JPY</b> ~ 0.4                                                                                |
| BID ASK<br>157.380 157.382<br><sup>illot=</sup> 1,000 Lot数 <u>1 Lot</u> 😌 | BID ASK<br>170.77 <sup>4</sup> 170.77 <sup>8</sup><br><sup>1Lot_</sup> 1,000 Lot数 <u>1Lot</u> 😌           |
| ≡ <b>₩● GBP/JPY</b> ~ 0.9                                                 | ≡ ₩ <b>••• AUD/JPY</b> v 0.5                                                                              |
| BID ASKA<br>200.719 200.728<br><sup>1Lot</sup> =,,,, Lot数 <u>1Lot</u>     | BID ASK<br>104.52 <sup>0</sup> 104.52 <sup>5</sup><br><sup>1Lot</sup> <sub>1,000</sub> Lot数 <u>1Lot</u> 😪 |

2 表示された通貨ペアの中から、追加したい通貨ペアをクリックしてチェックを入れ、
 【○件追加】ボタンをクリックします。
 ※【○件追加】の○には、選択した通貨ペアの件数が表示されます。

| <b>⊕</b> レート           |               | パネル追加 デザイン 🏅  | * 🗆 💶 💌       |     |
|------------------------|---------------|---------------|---------------|-----|
|                        |               |               |               |     |
| ≡ ■● USD/J             | My通貨          | 大口通貨          | 全通貨           | *   |
| BID<br>157 <b>38</b> 0 | USD/JPY       | 🔲 💟 🔍 EUR/JPY | 🔲 💥 🔍 GBР/ЈРҮ | Ň   |
|                        | 💙 🁯 🖲 AUD/JPY | 🔲 🏝 🖲 NZD/JPY | CAD/JPY       |     |
| Lot数                   | 🔲 🛃 💿 СНҒ/ЈРҮ | 🔲 🎾 💶 ZAR/JPY | TRY/JPY       |     |
| ≡ <b>₩</b> ■ GBP/JI    | 🗹 🖸 🛲 EUR/USD | 🔽 💥 📰 GBP/USD | 🔲 🖸 💥 EUR/GBP |     |
| BID 🦱 👘 , a            | 🔲 🎌 📰 AUD/USD | 🔲 🏧 🔜 NZD/USD | 🔲 📑 📢 USD/CHF |     |
| 200.71 <sup>9</sup>    | 🔲 💻 🚺 USD/CAD | 📃 🖸 🛃 EUR/CHF | 🔲 💥 🕂 GBP/CHF |     |
| 1Lot=<br>1,000 Lot数 _  | 選択のクリア 全選択    |               | 3件追加 +7       | يعر |
|                        |               |               | <b>*</b>      |     |
|                        |               |               |               |     |
|                        | 【全選択】ボタンをクリック | すると全て選択することが  |               |     |
|                        | ८८४७°         |               |               |     |

3 選択した通貨ペアが追加されました。

| ⊕ レート                                                                                             |                                                                                                    | パネル追加 デザイン 🌣 💷 📃 🔲 🔀                                                                                        |
|---------------------------------------------------------------------------------------------------|----------------------------------------------------------------------------------------------------|----------------------------------------------------------------------------------------------------|
| ≡ <b>■● USD/JPY</b>                                                                               | ≡ <b>© ● EUR/JPY</b> ~ 0.4                                                                         | ≡ <b>₩ • GBP/JPY</b>                                                                                        |
| BID ASK<br>157.36 <sup>7</sup> 157.36 <sup>9</sup><br><sup>11.0t=</sup> Lot数 <u>1Lot</u> , 😌      | BID ASK<br>170.78 <sup>0</sup> 170.78 <sup>4</sup><br><sup>1Lot</sup> Lot数1Lot, 😌                  | <sup>BID</sup> ♥ ASK♥<br>200.71 <sup>7</sup> 200.72 <sup>6</sup><br><sup>1Lot</sup> ,∞ Lot数 <u>1Lot</u> , ♥ |
| ≡ <b>₩ • AUD/JPY</b> • 0.5                                                                        | ≡ <b>™ ■ NZD/JPY</b> × 0.8                                                                         | <b>Ξ □ CAD/JPY</b> ~ 1.5                                                                                    |
| BID ASK<br>104.54 <sup>6</sup> 104.55 <sup>1</sup><br><sup>1Lot=</sup> 1,000 Lot数 <u>1Lot</u> , 😜 | BID ASK<br>96.55 <sup>8</sup> 96.56 <sup>6</sup><br><sup>1Lot=</sup> 1,000 Lot数 <u>1 Lot</u> 😌     | <sup>BID ASK</sup><br>115.23 <sup>7</sup> 115.25 <sup>2</sup><br><sup>1Lot</sup> 1,∞ Lot数 <u>1Lot</u> ,€    |
| ≡ <b>₩ ■ AUD/JPY</b> v 0.5                                                                        | ≡ <b>©⊒</b> EUR/USD <sup>∨</sup> 0.3                                                               | ≡ <b>₩== GBP/USD</b> ∽ 0.6                                                                                  |
| BID ASK<br>104.54 <sup>6</sup> 104.55 <sup>1</sup><br><sup>1Lot</sup> =Lot数 <u>1Lot</u> 。         | BID ASK<br>1.0852 <sup>3</sup> 1.0852 <sup>6</sup><br><sup>1Lot_1</sup> ,000 Lot数 <u>1 Lot</u> , 0 | BID ASK<br>1.27 <b>54</b> 7 1.27 <b>55</b> 3<br><sup>1Lot</sup> =Lot数 <u>1Lot</u> 😜                         |

4【レート】画面を一覧形式にしている場合でも、同様に【パネル追加】をクリックします。

| <b>⊕</b>            |   |                                                    | パネル追加テ                                      | ザイン 🌣 |       | _ <b>0 ×</b>          |
|---------------------|---|----------------------------------------------------|---------------------------------------------|-------|-------|-----------------------|
| ≡ <b>■■</b> USD/JPY | ~ | <sup>вір</sup> <b>1</b> 57. <b>36</b> <sup>2</sup> | <sup>ASK</sup> ↓<br>157. <b>36</b> 4        | 0.2   | Lot数L | 1 Lot                 |
| ≡ 🔽 💶 EUR/JPY       | ~ | 170. <b>76</b> 1                                   | азк <b>^</b><br>170. <b>76</b> <sup>5</sup> | 0.4   | Lot数└ | 1 Lot<br>1Lot=1,000   |
| ≡ <b>₩●</b> GBP/JPY | ~ | <sup>вір</sup><br>200. <b>69</b> <sup>5</sup>      | азк<br>200. <b>70</b> 4                     | 0.9   | Lot数└ | 1 Lot                 |
| ≡ 🖥 🗖 AUD/JPY       | ~ | <sup>вю</sup> <b>А</b><br>104. <b>49</b> 8         | азк <b>е</b><br>104. <b>50</b> <sup>3</sup> | 0.5   | Lot数└ | 1 Lot ,<br>1Lot=1,000 |
| ≡ 🌁 💽 NZD/JPY       | ~ | 96. <b>50</b> 9                                    | 96. <b>51</b> 7                             | 0.8   | Lot数L | 1 Lot ,<br>1Lot=1,000 |
| ≡ 💶 CAD/JPY         | ~ | <sup>вір</sup><br>115. <b>22</b> <sup>5</sup>      | азк<br>115. <b>24</b> 0                     | 1.5   | Lot数└ | 1 Lot<br>1Lot=1,000   |
|                     |   |                                                    |                                             |       |       |                       |
|                     |   |                                                    |                                             |       |       |                       |
| V                   |   |                                                    |                                             |       |       | •                     |

5 表示された通貨ペアの中から、追加したい通貨ペアをクリックしてチェックを入れ、 【〇件追加】ボタンをクリックします。

| <b>⊕</b> レート           |               | パネル追加 デザイン 🔒  | * • · · · • <b>·</b> |        |
|------------------------|---------------|---------------|----------------------|--------|
| <u>4</u> =             |               |               |                      |        |
| ≡ <b>■</b> ■ USD/J     | My通貨          | 大口通貨          | 全通貨                  | *      |
| ≡ 🖸 🗖 EUR/J            | USD/JPY       | 🗹 🖸 💽 EUR/JPY | 🔲 🗮 🔍 GBP/JPY        | Î      |
| ≡ <b>≋ ●</b> GBP/J     | 🔲 👬 💿 AUD/JPY | 🔲 🏧 ● NZD/JPY | 🗹 🚺 🔍 CAD/JPY        |        |
| ≡ 🌌 ■ AUD/J            | 🔲 🛃 • СНF/ЈРҮ | 🔲 🎾 💶 ZAR/JPY | 🔲 💶 💿 TRY/JPY        |        |
| ≡ <sup>≝</sup> ∎ NZD/J |               |               | UR/GBP               |        |
| ≡ ∎∎ CAD/J             |               | NZD/USD       |                      |        |
|                        | USD/CAD       | UR/CHF        | 🔲 💥 🚹 GBP/CHF        |        |
| (                      | 選択のクリア 全選択    |               | 3件追加 +17             | ر العر |
| 4                      |               |               |                      |        |
|                        |               |               |                      |        |

【全選択】ボタンをクリックすると全て選択することが できます。

6 選択した通貨ペアが追加されました。

| <b>⊕</b>             |   |                                               | パオ                                            | い追加 | デザイン  | *                       |  |
|----------------------|---|-----------------------------------------------|-----------------------------------------------|-----|-------|-------------------------|--|
| ≡ <b>■</b> ■ USD/JPY | ~ | <sup>вір</sup><br>157. <b>32</b> <sup>7</sup> | <sup>азк</sup><br>157. <b>32</b> 9            | 0.2 | Lot数  | 1 Lot , 六<br>1Lot=1,000 |  |
| ≡ 🖸 💶 EUR/JPY        | ~ | <sup>вір</sup><br>170. <b>76</b> 0            | азк<br>170. <b>76</b> 4                       | 0.4 | Lot数  | 1 Lot                   |  |
| ≡ <b>₩●</b> GBP/JPY  | ~ | 200. <b>67</b> 8                              | <sup>ASK</sup><br>200. <b>68</b> 7            | 0.9 | Lot数  | 1 Lot                   |  |
| ≡ 🕬 ● AUD/JPY        | ~ | ыр<br>104. <b>52</b> 3                        | азк<br>104. <b>52</b> 8                       | 0.5 | Lot数  | 1 Lot _                 |  |
| ≡ 🎽 🗖 NZD/JPY        | ~ | 96. <b>53</b> 7                               | 96. <b>54</b> 5                               | 0.8 | Lot数  | 1 Lot                   |  |
| ≡ ∎∎ CAD/JPY         | ~ | <sup>в⊯</sup><br>115. <b>20</b> 9             | <sup>азк</sup><br>115. <b>22</b> 4            | 1.5 | Lot数  | 1 Lot                   |  |
| ≡ <b>©</b> ■ EUR/JPY | ~ | <sup>вір</sup><br>170. <b>76</b> 0            | <sup>азк</sup><br>170. <b>76</b> <sup>4</sup> | 0.4 | Lot数, | 1 Lot<br>1Lot=1,000     |  |
| ≡ ∎∎ CAD/JPY         | ~ | <sup>вір</sup><br>115. <b>20</b> 9            | <sup>аѕк</sup><br>115. <b>22</b> 4            | 1.5 | Lot数  | 1 Lot                   |  |
| ≡ 🎽 📰 NZD/USD        | ~ | <sup>₿ID</sup><br>0.61 <b>35</b> 8            | азк<br>0.61 <b>36</b> 8                       | 1.0 | Lot数, | 1 Lot                   |  |
|                      |   |                                               |                                               |     |       |                         |  |
|                      |   |                                               |                                               |     |       |                         |  |

<u>目次</u>

<通貨ペアの削除>

1【レート】画面に表示されている、削除したい通貨ペアの文字を右クリックし【削除する】をクリックします。 ここでは、【NZD/JPY】を選択します。

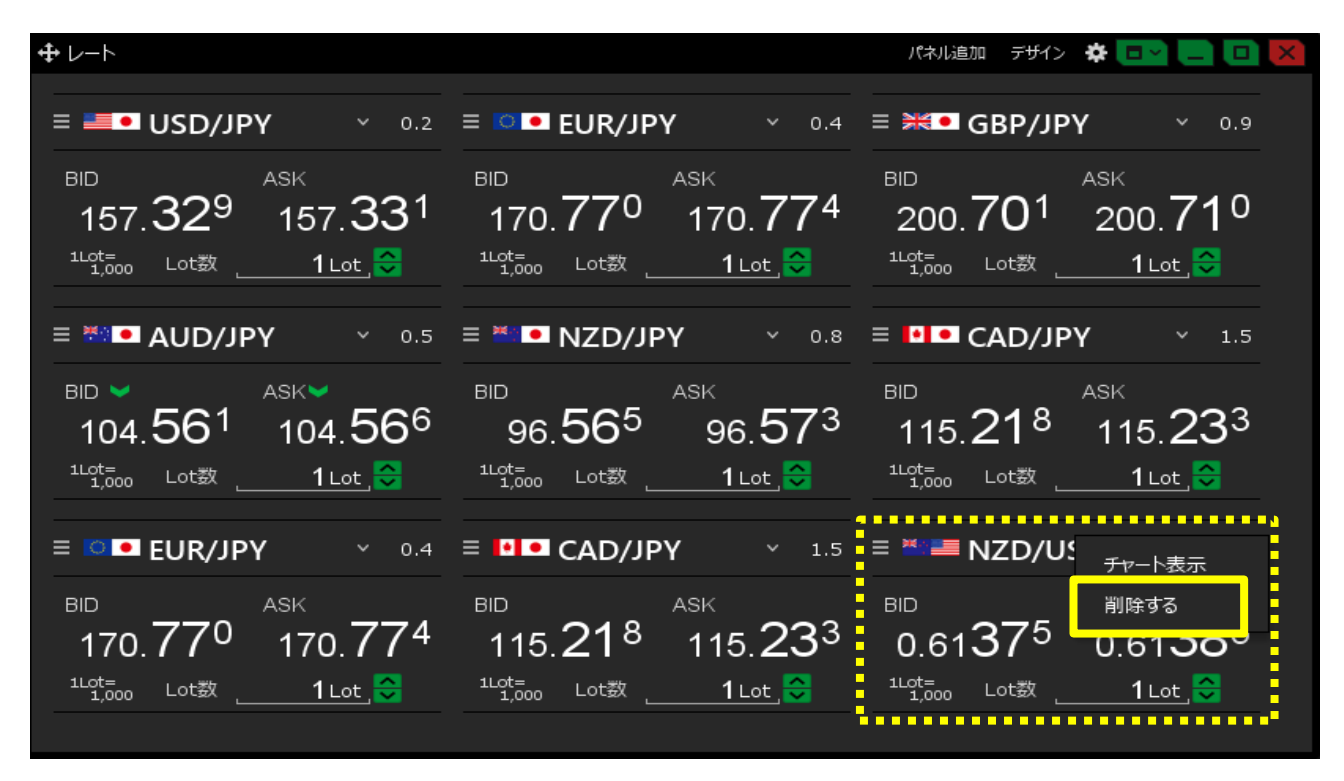

2 選択した通貨ペアが削除されました。

| ⊕ レート                                                                                     |                                                                                        | パネル追加 デザイン 🌞 🗔 📄 🔲 🔀                                                                                      |
|-------------------------------------------------------------------------------------------|----------------------------------------------------------------------------------------|----------------------------------------------------------------------------------------------------|
| ≡ <b>■●</b> USD/JPY  • 0.2                                                                | ≡ <b>EUR/JPY</b> × 0.4                                                                 | ≡ <b>₩● GBP/JPY</b>                                                                                       |
| BID ASKA<br>157.33 <sup>7</sup> 157.33 <sup>9</sup><br><sup>1Lot=</sup> 1,000 Lot数 1Lot 😌 | BID ASK<br>170.772 170.776<br><sup>1Lot</sup> ,,,,, Lot数 1Lot, 合                       | BID ASK<br>200.70 <sup>7</sup> 200.71 <sup>6</sup><br><sup>1Lot=</sup> Lot数 1Lot 😂                        |
| ≡ <b>₩ • AUD/JPY</b> • 0.5                                                                | ≡ <b>™ NZD/JPY</b> ∽ 0.8                                                               | <b>■ CAD/JPY</b> × 1.5                                                                                    |
| BID ASK<br>104.56 <sup>9</sup> 104.57 <sup>4</sup><br><sup>1Lot</sup> = Lot数 1Lot 😌       | BID ASK<br>96.567 96.57 <sup>5</sup><br><sup>1Lot=</sup> Lot数 1Lot。                    | BID ASK<br>115.22 <sup>3</sup> 115.23 <sup>8</sup><br><sup>1Lot</sup> <sub>1,000</sub> Lot数 <u>1Lot</u> 중 |
| = <b>○ ■ EUR/JPY</b> × 0.4                                                                | <b>Ξ □ CAD/JPY</b> × 1.5                                                               |                                                                                                    |
| BID ASK<br>170.772 170.776<br><sup>1Lot</sup> = Lot数 <u>1Lot</u>                          | BID ASK<br>115.22 <sup>3</sup> 115.23 <sup>8</sup><br><sup>1Lot</sup> ,,,,Lot数 1Lot, ♀ |                                                                                                    |

3 【レート】画面を一覧形式にしている場合でも、同様に削除したい通貨ペアの文字を右クリックします。 右クリックし【削除する】をクリックします。 ここでは、【CAD/JPY】を選択します。

| <b>⊕</b> <i>V</i> −ト      |   |                                              |                                                 | パネル道 | 追加 デザイン 🌣 💷 든 🛄 🚺          |
|---------------------------|---|----------------------------------------------|-------------------------------------------------|------|----------------------------|
|                           |   |                                              |                                                 |      |                            |
| ≡ <b>■●</b> USD/JPY       | ~ | <sup>₿™</sup> ¥<br>157. <b>32</b> 7          | <sup>ASK</sup> ↓<br>157. <b>32</b> <sup>9</sup> | 0.2  | Lot数1Lot _ 🗙               |
| ≡ 🖸 💶 EUR/JPY             | ~ | 170. <b>76</b> 2                             | азк <b>а</b><br>170. <b>76</b> 6                | 0.4  | Lot数1Lot 😜                 |
| ≡ <b>₩●</b> GBP/JPY       | ~ | <sup>в⊯</sup> 200. <b>69</b> <sup>2</sup>    | <sup>ASK</sup> ♥<br>200. <b>70</b> <sup>1</sup> | 0.9  |                            |
| ≡ 🌁 I AUD/JPY             | ~ | <sup>від</sup> <b>Х</b> 104. <b>56</b> 2     | <sup>ASK</sup> ♥<br>104. <b>56</b> <sup>7</sup> | 0.5  | Lot数1Lot_ 😋                |
| ≡ 🏝 💽 NZD/JPY             | ~ | 96. <b>56</b> 3                              | азк<br>96. <b>57</b> 1                          | 0.8  | Lot数1Lot_, 😜               |
| ≡ ∎∎ CAD/JPY              | ~ | <sup>в⊯</sup><br>115. <b>21</b> <sup>6</sup> | <sup>азк</sup><br>115. <b>23</b> 1              | 1.5  | Lot数1Lot_ 😋                |
| ≡ IO III EUR/JPY          | ~ | 170 <b>76</b> 2                              | азк<br>170 <b>76</b> 6                          | 0.4  | Lot数1Lot, <mark>今</mark>   |
|                           | ~ | <sup>∎₪</sup><br>115. <b>21</b> <sup>6</sup> | <sup>азк</sup><br>115. <b>23</b> 1              | 1.5  | Lot数'1Lot ] <mark>、</mark> |
| <del>チャート表示</del><br>削除する |   |                                              |                                                 |      |                            |
|                           |   |                                              |                                                 |      |                            |

4 選択した通貨ペアが削除されました。

| <b>⊕</b>             |      |                                               |                                               | パネルは  | 追加 デサ | H> 🛠 🗖 .                |  |
|----------------------|------|-----------------------------------------------|-----------------------------------------------|-------|-------|-------------------------|--|
|                      |      |                                               |                                               |       |       |                         |  |
| ≡ <b>■●</b> USD/JPY  | ~    | <sup>в⊯</sup><br>157. <b>29</b> <sup>5</sup>  | азк<br>157. <b>29</b> 7                       | 0.2   | Lot数- | 1 Lot , <<br>1Lot=1,000 |  |
| ≡ 🖸 💶 EUR/JPY        | ~    | <sup>від</sup><br>170. <b>74</b> 4            | азк<br>170. <b>74</b> 8                       | 0.4   | Lot数- | 1 Lot                   |  |
| ≡ <b>₩</b> ■ GBP/JPY | ~    | <sup>в⊯</sup> 200. <b>67</b> 0                | азк<br>200. <b>67</b> 9                       | 0.9   | Lot数- | 1 Lot .                 |  |
| ≡ 🜁 💽 AUD/JPY        | ~    | <sup>вір</sup><br>104. <b>56</b> 4            | азк<br>104. <b>56</b> 9                       | 0.5   | Lot数- | 1 Lot , 😜<br>1Lot=1,000 |  |
| ≡ <b>™</b> ■ NZD/JPY | ~    | 96. <b>55</b> 4                               | азк<br>96. <b>56</b> 2                        | 0.8   | Lot数- | 1 Lot , 😜<br>1Lot=1,000 |  |
| ≡ ∎∎ CAD/JPY         | ~    | <sup>вір</sup><br>115. <b>19</b> 9            | <sup>азк</sup><br>115. <b>21</b> <sup>4</sup> | 1.5   | Lot数- | 1 Lot                   |  |
| ≡ IOII EUR/JPY       | ~    | <sup>від</sup><br>170. <b>74</b> <sup>4</sup> | <sup>азк</sup><br>170. <b>74</b> <sup>8</sup> | 0.4   | Lot数- | 1 Lot                   |  |
|                      |      |                                               |                                               |       | ••••• | •••••                   |  |
| ÷                    | •••• | •••••                                         | •••••                                         | ••••• | ••••• | •••••                   |  |
|                      |      |                                               |                                               |       |       |                         |  |
|                      |      |                                               |                                               |       |       |                         |  |